# vinchin

## VINCHIN BACKUP & RECOVERY V4.0

## **Quick Installation Guide**

Install on VMware Virtual Server

2018/09

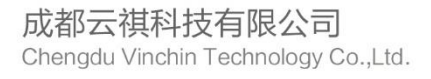

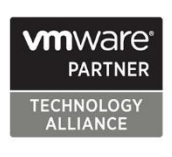

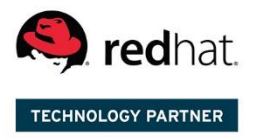

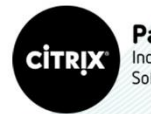

Partner Independent Software Vendor

### CONTENTS

| Create New Virtual Machine     | 2  |
|--------------------------------|----|
| Install Backup Server          | 7  |
| Install Backup Node (Optional) | 15 |

#### **Create New Virtual Machine**

To install the Vinchin Backup & Recovery on a VMware vSphere ESXi host, first you need to connect the vSphere Client with the host or vCenter. Then create a new virtual machine via the vSphere Client. After that, you can install the Vinchin backup server iSO file.

Right click a target host, then click [ New Virtual Machine...] to create a new VM.

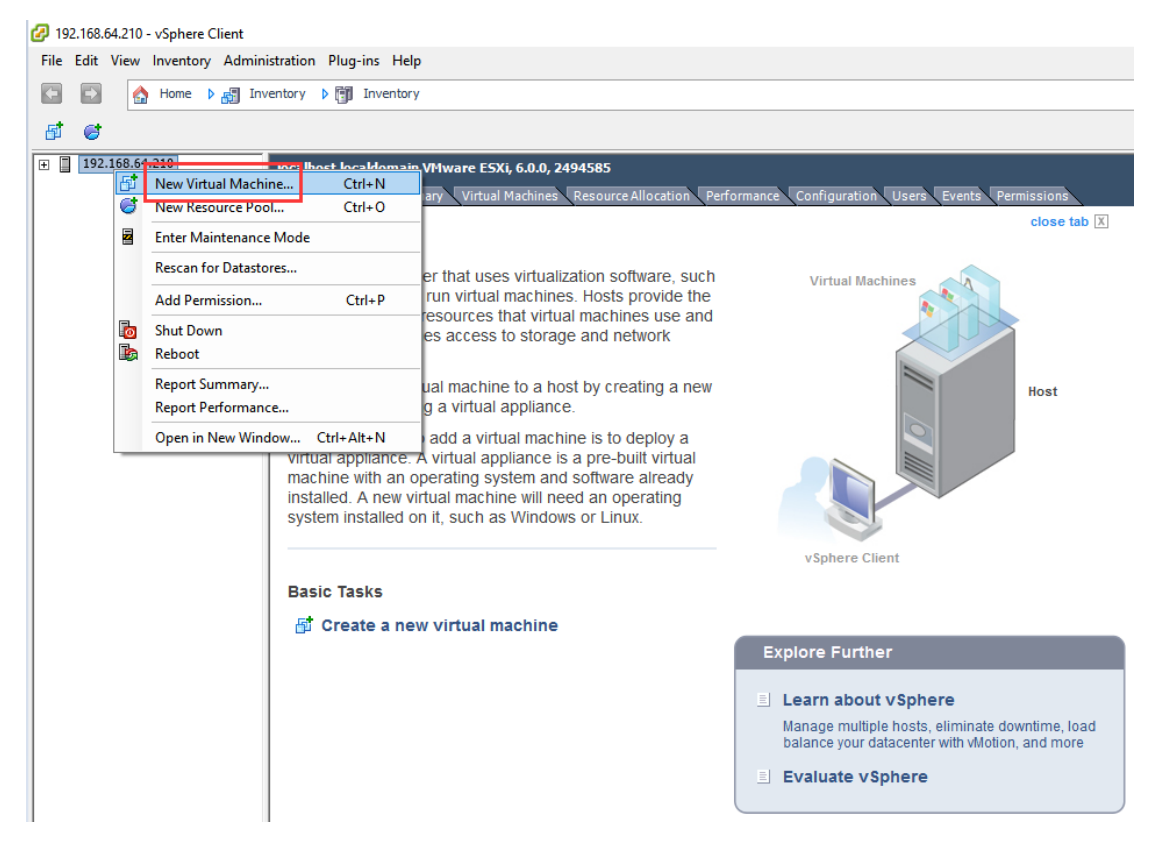

| Select "Typical" | by default in the VM creating page | e, and click [Next] to the next page. |
|------------------|------------------------------------|---------------------------------------|
|                  |                                    |                                       |

| 🕝 Create New Virtual Machir                                                                                              | e                                                                                                    | -              |             | ×         |
|----------------------------------------------------------------------------------------------------|----------------------------------------------------------------------------------------------------|----------------|-------------|-----------|
| Configuration<br>Select the configuration fo                                                                             | r the virtual machine                                                                                                    | Virtual M      | lachine Vei | rsion: 11 |
| Configuration<br>Name and Location<br>Storage<br>Guest Operating System<br>Network<br>Create a Disk<br>Ready to Complete | Configuration Typical Create a new virtual machine with the most common devices and confi C Custom Create a virtual machine with additional devices or specific configuration | guration optio | ns,         |           |
|                                                                                                    |                                                                                                    |                |             |           |
|                                                                                                    | ≤Back                                                                                                    | Next ≥         | Car         | ncel      |

Type a name for the new VM and click [Next].

| 🕝 Create New Virtual Machin                                                                                              | e                                                                                                    | _               |            | ×        |
|----------------------------------------------------------------------------------------------------|----------------------------------------------------------------------------------------------------|-----------------|------------|----------|
| Name and Location<br>Specify a name and locatio                                                                          | n for this virtual machine                                                                                                    | Virtual M       | achine Ver | sion: 11 |
| Configuration<br>Name and Location<br>Storage<br>Guest Operating System<br>Network<br>Create a Disk<br>Ready to Complete | Name:           Virtual machine (VM) names may contain up to 80 characters and they must be vCenter Server VM folder.           VM folders are not viewable when connected directly to a host. To view VM for for this VM, connect to the vCenter Server. | e unique within | n each     | ion      |
|                                                                                                    | Back                                                                                                    | Next ≥          | Can        | cel      |

| Create New Virtual Machi           | ne                                     |                                             |                     |               |           | _           |               |
|------------------------------------|----------------------------------------|---------------------------------------------|---------------------|---------------|-----------|-------------|---------------|
| Select a destination stora         | age for the virtual mach               | nine files                                  |                     |               | V         | irtual Mach | nine Version: |
| Configuration                      | Select a destination                   | storage for the virtu                       | ual machine files   | s:            |           |             |               |
| Name and Location<br>Storage       | Name                                   | Drive Type                                  | Capacit             | y Provisioned | Free      | Туре        | Thin Pr       |
| uest Operating System              | datastore1                             | Non-SSD                                     | 271.00 G            | B 973.00 MB   | 270.05 GB | VMFS5       | Suppo         |
| Create a Disk<br>Ready to Complete |                                        |                                             |                     |               |           |             |               |
|                                    |                                        |                                             |                     |               |           |             |               |
|                                    | <     Disable Storage                  | ge DRS for this virtual                     | machine             |               |           |             | :             |
|                                    | C Disable Storag                       | e DRS for this virtual                      | machine             |               |           |             | :             |
|                                    | C Disable Storag<br>Select a datastore | pe DRS for this virtual<br>::<br>Drive Type | machine<br>Capacity | Provisioned   | Free      | Туре        | Thin Pr       |
|                                    | C Disable Storag<br>Select a datastore | ge DRS for this virtual<br>::<br>Drive Type | Capacity 1          | Provisioned   | Free      | Туре        | Thin Pro      |
|                                    | C Disable Storag                       | ge DRS for this virtual<br>::<br>Drive Type | Capacity            | Provisioned   | Free      | Туре        | Thin Pro      |

Select a destination storage for the new VM and click [Next].

Choose "Linux" as guest OS and correspoding version please choose "CentOS 4/5/6/7 (64-bit)", then click [Next].

| 🕜 Create New Virtual Machin                                                                                              | e                                         |                | -        |             | ×        |
|----------------------------------------------------------------------------------------------------|-------------------------------------------|----------------|----------|-------------|----------|
| Guest Operating System<br>Specify the guest operating                                                                    | g system to use with this virtual machine | Vir            | rtual Ma | achine Ver  | sion: 11 |
| Configuration<br>Name and Location<br>Storage<br>Guest Operating System<br>Network<br>Create a Disk<br>Ready to Complete | Guest Operating System:                   | vide the appro | priate c | defaults fo | r        |
|                                                                                                    | <u>≤</u> Back                             | Next           | ≥        | Can         | cel      |

Configure network connections for the new VM as below, then click [Next]. (Note: please connect at least one NIC.)

| 🕝 Create New Virtual Machin                                                                                              | e                                                                                                    | _                                      |                               | х      |
|----------------------------------------------------------------------------------------------------|----------------------------------------------------------------------------------------------------|----------------------------------------|-------------------------------|--------|
| Network<br>Which network connection                                                                                      | s will be used by the virtual machine?                                                                                                    | Virtual M                              | lachine Versio                | on: 11 |
| Configuration<br>Name and Location<br>Storage<br>Guest Operating System<br>Network<br>Create a Disk<br>Ready to Complete | Create Network Connections How many NICs do you want to connect? Network NIC 1: VM Network  If supported by this virtual machine version, more than 4 NICs can be a virtual machine is created, via its Edit Settings dialog. Adapter choice can affect both networking performance and migration co the VMware KnowledgeBase for more information on choosing among th supported for various guest operating systems and hosts. | vidded afte<br>mpatibilit<br>e network | Connect at<br>Power On<br>] I |        |
|                                                                                                    | ≤Back                                                                                                    | lext ≥                                 | Cance                         |        |

Specify a size for the virtual disk to use as system disk. Then click [Next]. (100+GB is recommended.)

| 🕝 Create New Virtual Machir                                                                                              | ne                                                                                                    |                                                         |       | -           |           | ×        |
|----------------------------------------------------------------------------------------------------|----------------------------------------------------------------------------------------------------|---------------------------------------------------------|-------|-------------|-----------|----------|
| Create a Disk<br>Specify the virtual disk size                                                                           | e and provisioning policy                                                                                                    |                                                         |       | Virtual Ma  | chine Ver | sion: 11 |
| Configuration<br>Name and Location<br>Storage<br>Guest Operating System<br>Network<br>Create a Disk<br>Ready to Complete | Datastore:<br>Available space (GB):<br>Virtual disk size:<br>© Thick Provision Lazy 7<br>© Thick Provision Eager<br>© Thin Provision | local disk<br>1712.0<br>↓ 10(→ GB ▼<br>Zeroed<br>Zeroed |       |             |           |          |
|                                                                                                    |                                                                                                    |                                                         | ≤Back | $Next \geq$ | Can       | cel      |

Then tick "Edit the virtual machine settings before completion" and click [Continue] to the next page.

| 🕜 Create New Virtual Machir                                                                                              | ne                                                                                                    |                                                                                                    | -               |             | ×         |
|----------------------------------------------------------------------------------------------------|----------------------------------------------------------------------------------------------------|----------------------------------------------------------------------------------------------------|-----------------|-------------|-----------|
| Ready to Complete<br>Click Finish to start a task                                                                        | that will create the new virtual mac                                                                                                    | hine                                                                                                    | Virtual M       | lachine Ve  | rsion: 11 |
| Configuration<br>Name and Location<br>Storage<br>Guest Operating System<br>Network<br>Create a Disk<br>Ready to Complete | Settings for the new virtual max<br>Name:<br>Host/Cluster:<br>Datastore:<br>Guest OS:<br>NICS:<br>NIC 1 Network:<br>NIC 1 Type:<br>Disk provisioning:<br>Virtual Disk Size:<br>Virtual Disk Size: | thine:<br>vinchin backup<br>localhost.<br>local disk<br>CentOS 4/5/6/7 (64-bit)<br>1<br>VM Network<br>VMXNET 3<br>Thick Provision Lazy Zeroed<br>100 GB<br>tings before completion<br>thine (VM) does not include automatic installa<br>on the VM after creating the VM. | tion of the gue | est operati | ng        |
|                                                                                                    |                                                                                                    | <u>≤</u> Back                                                                                                    | Continue        | Car         | ncel      |

In this page, you can specify Memory size, CPU number and add New Hard Disk for the VM. 2CPU cores and 4GB RAM are minimum required. We recommend at least 4CPU cores and 8GB RAM, and better to add a hard disk as backup repository ( disk capacity can be set according to your actual demands), then click [**Finish**] to complete the new VM creation.

| 🕝 vinchin backup - Virtual Machin | e Properties       | – 🗆 X                                                                                                    |
|-----------------------------------|--------------------|----------------------------------------------------------------------------------------------------|
| Hardware Options Resources        |                    |                                                                                                    |
| Show All Devices                  | Add Remove         | Disk File                                                                                                    |
| Hardware                          | Summary            |                                                                                                    |
| 📠 Memory (adding)                 | 8192 MB            | Disk Provisioning<br>Type: This Provision                                                                                                    |
| CPUs (adding)                     | 4                  |                                                                                                    |
| 📃 Video card (adding)             | Video card         | Provisioned Size: 800 -  GB -                                                                                                    |
| VMCI device (adding)              | Deprecated         | Maximum Size (GB): N/A                                                                                                    |
| New CD/DVD (adding)               | Client Device      |                                                                                                    |
| New Floppy (adding)               | Client Device      | Virtual Device Node                                                                                                    |
| New SCSI Controller (add          | LSI Logic Parallel | SCSI (0:1)                                                                                                    |
| New Hard Disk (adding)            | Virtual Disk       | ·                                                                                                    |
| New Hard Disk (adding)            | Virtual Disk       | Mode                                                                                                    |
|                                   |                    | Independent disks are not affected by snapshots.<br>C Persistent<br>Changes are immediately and permanently written to<br>the disk.<br>C Nonpersistent<br>Changes to this disk are discarded when you power<br>off or revert to the snapshot. |
|                                   |                    | Finish Cancel                                                                                                    |

#### **Install Backup Server**

After new VM is created, power on the VM and start installing the Vinchin backup server iSO file.

Right click the new created VM and click [Open Console].

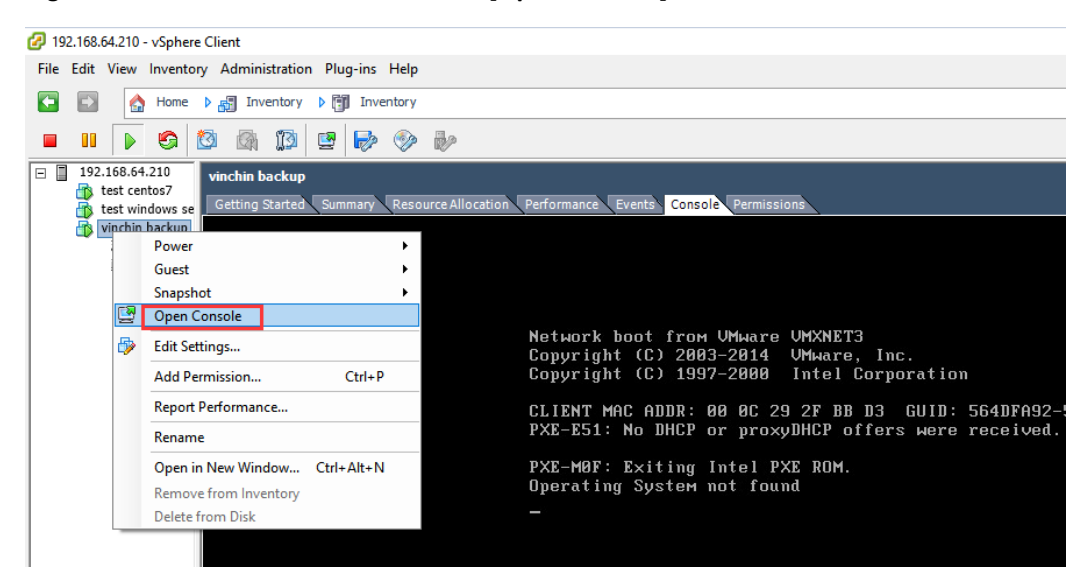

Click "CD/DVD drive 1" and choose "Connect to ISO image on local disk..."

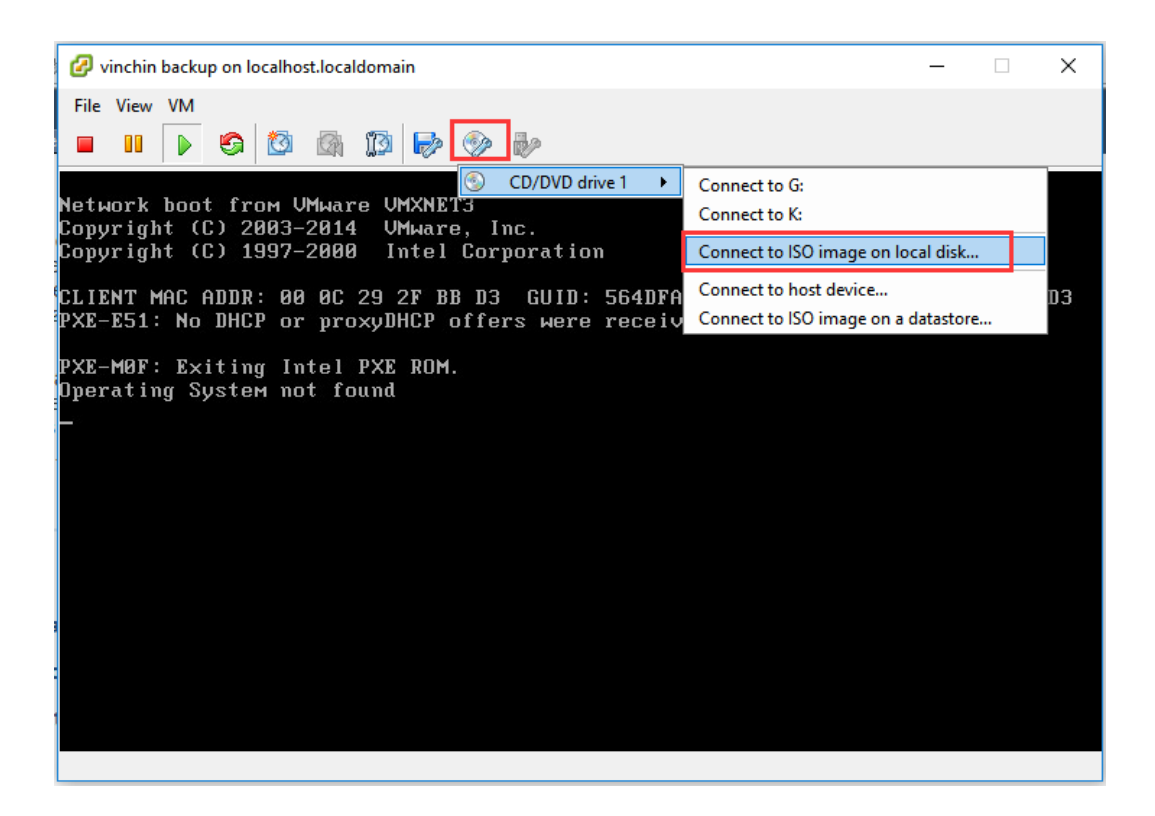

Choose the valid iSO file which you've downloaded from Vinchin website, e.g. choose "vinchin-server\_enterprise-4.0.4003.iso" and click [Open].

| 🕜 Open                |                                            |                      | ×               |
|-----------------------|--------------------------------------------|----------------------|-----------------|
| ← → × ↑ 🕹 > This      | PC > Downloads                             | ✓ O Search Downloads | ; , р           |
| Organize 🔻 New folder |                                            |                      | - 🔳 🕐           |
| A Quick access        | Name                                       | Date modified T      | Гуре            |
|                       | 💿 vinchin-node_enterprise-4.0.4003.iso     | 10/12/2017 3:33 PM   | Disc Image File |
| Desktop               | vinchin-server_enterprise-4.0.4003.iso     | 10/12/2017 3:33 PM   | Disc Image File |
|                       |                                            |                      |                 |
| File <u>n</u> ar      | ne: vinchin-server_enterprise-4.0.4003.iso | ✓ ISO Image files (* | .iso) V         |

After iSO is mounted, click **[VM]**  $\rightarrow$  **[Guest]** $\rightarrow$  **[Send Ctrl+Alt+Del**"] as below, then reboot the VM.

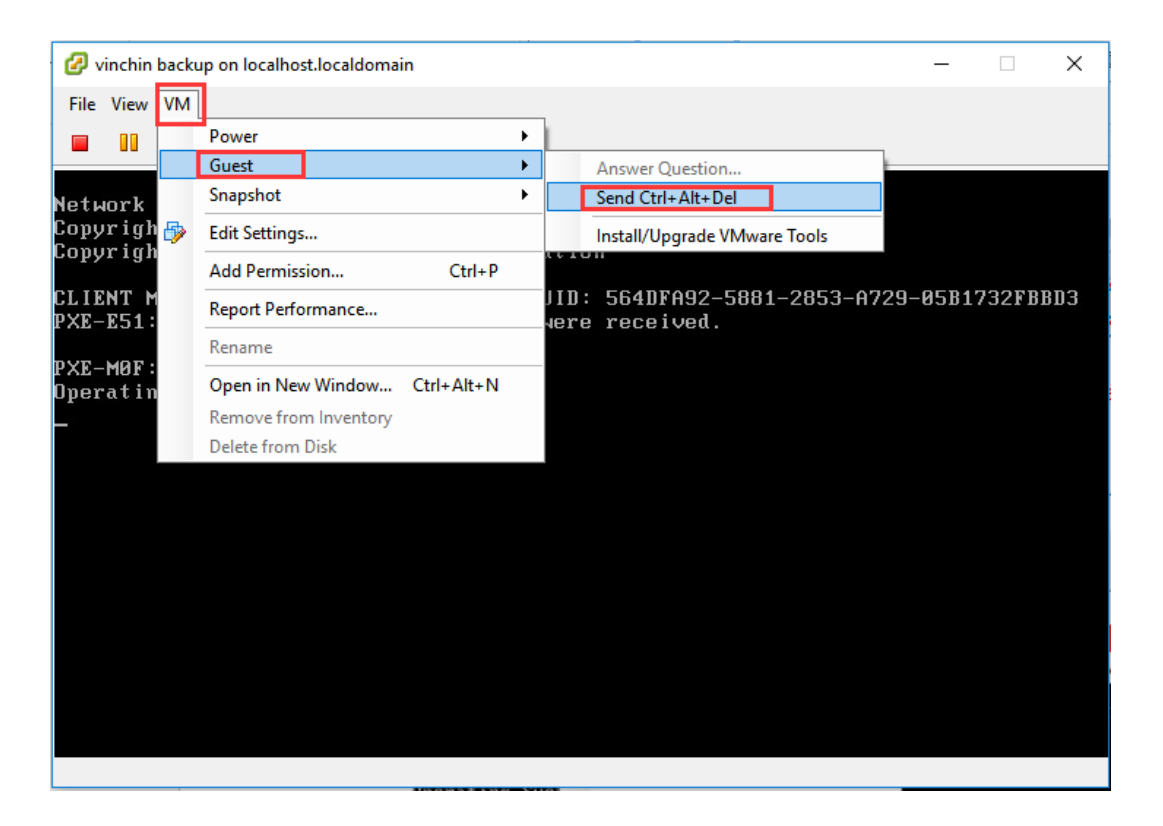

After rebooting, click **[Open Console]**, then you are entering the installation page. Choose **"Install CentOS 7"** and press **[Enter]** button on the keyboard. Then a few seconds later, you will be entering the **"INSTALLATION SUMMARY"** page.

| CentOS 7                                               |
|--------------------------------------------------------|
| Install CentOS 7<br>Boot from local drive              |
| Pross Tab for full configuration ontions on nonu itoms |
| Tress fue for fair configuration operans on nona reas. |
|                                                        |
|                                                        |

Click "DATE & TIME" to set up time for your Vinchin backup server.

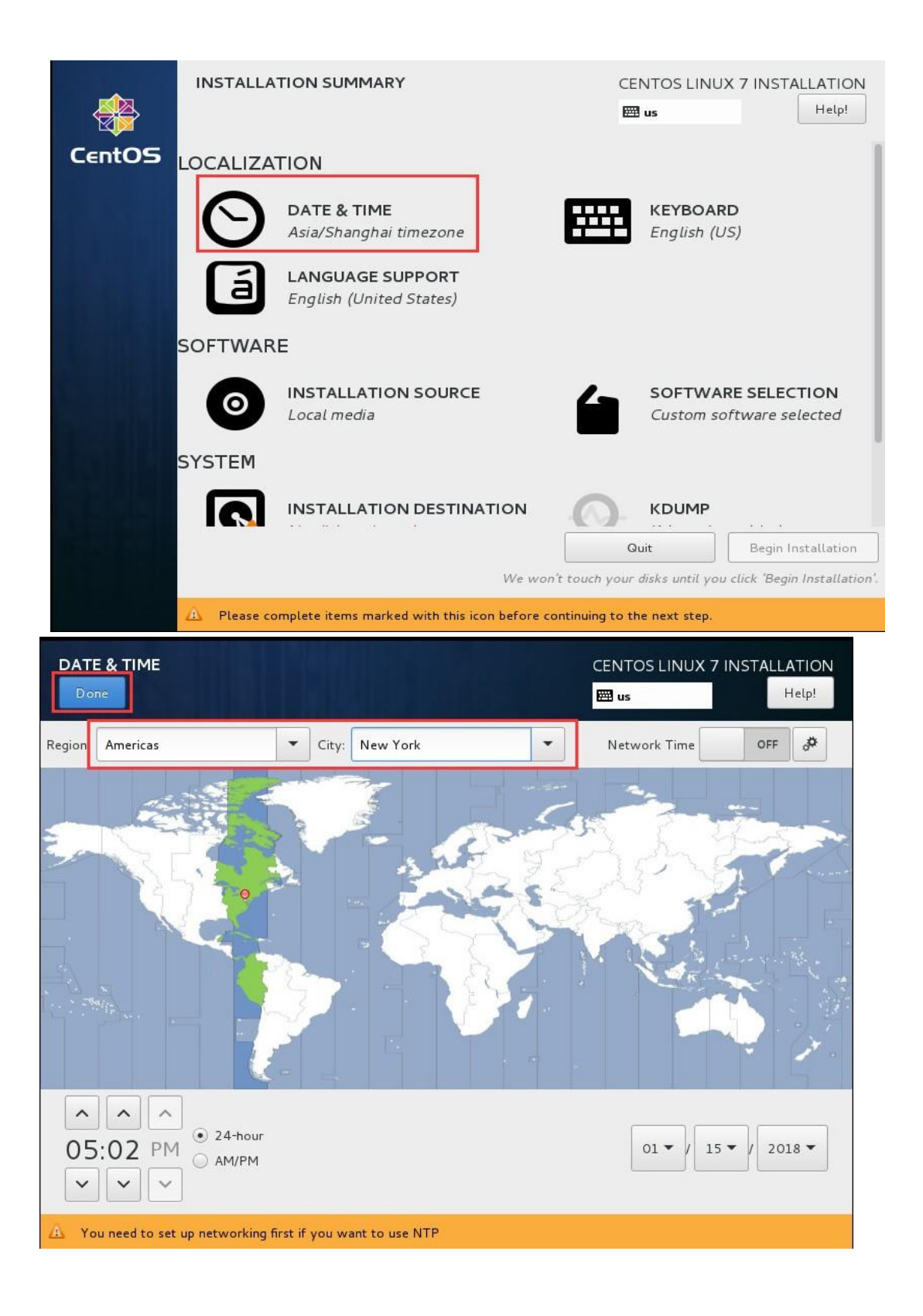

Click the **"INSTALLATION DESTINATION"**, choose the 100GB hard disk as system disk and click **[Done].** 

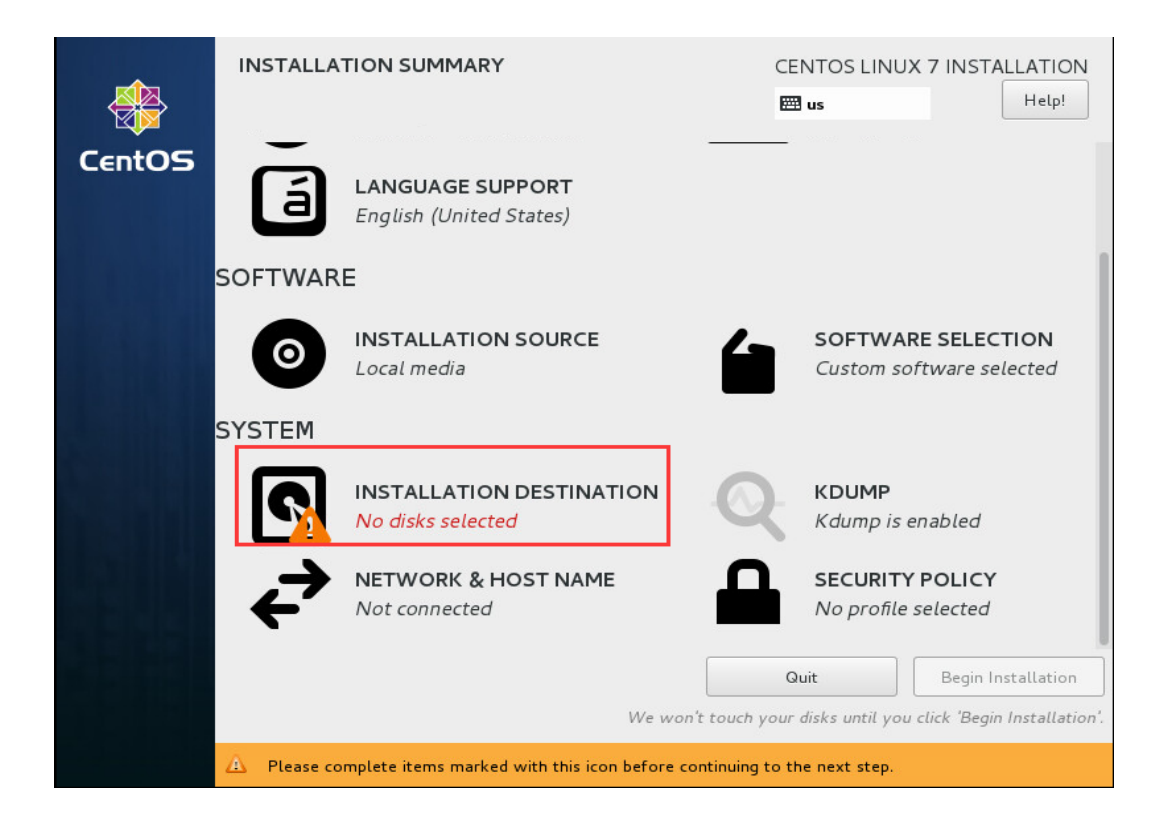

| INSTALLATION DESTINATION                                                                         | CENTOS LINUX 7 INSTALLATION<br>🖽 us Help!                      |
|--------------------------------------------------------------------------------------------------|----------------------------------------------------------------|
| Device Selection                                                                                 |                                                                |
| Select the device(s) you'd like to install to. They will be left untouched until you click on th | e main menu's "Begin Installation" button.                     |
| Local Standard Disks                                                                             |                                                                |
| 100 GiB 800 GiB                                                                                  |                                                                |
|                                                                                                  |                                                                |
| xvda / 100 GiB free xvdb / 800 GiB free                                                          |                                                                |
|                                                                                                  | Disks left unselected here will not be touched.                |
| Specialized & Network Disks                                                                      |                                                                |
| Add a disk                                                                                       |                                                                |
|                                                                                                  | Disks left unselected here will not be touched.                |
| Other Storage Options                                                                            |                                                                |
| Partitioning                                                                                     |                                                                |
| Automatically configure partitioning.                                                            |                                                                |
| i would like to make additional space available.                                                 |                                                                |
| Encryption  Encrypt my data. You'll set a passphrase next.                                       |                                                                |
|                                                                                                  |                                                                |
|                                                                                                  |                                                                |
|                                                                                                  |                                                                |
| Full disk summary and boot loader                                                                | 1 disk selected; 100 GiB capacity; 100 GiB free <u>Refresh</u> |
|                                                                                                  |                                                                |

Click "NETWORK&HOST NAME" and Click [Configure...] on the right bottom.

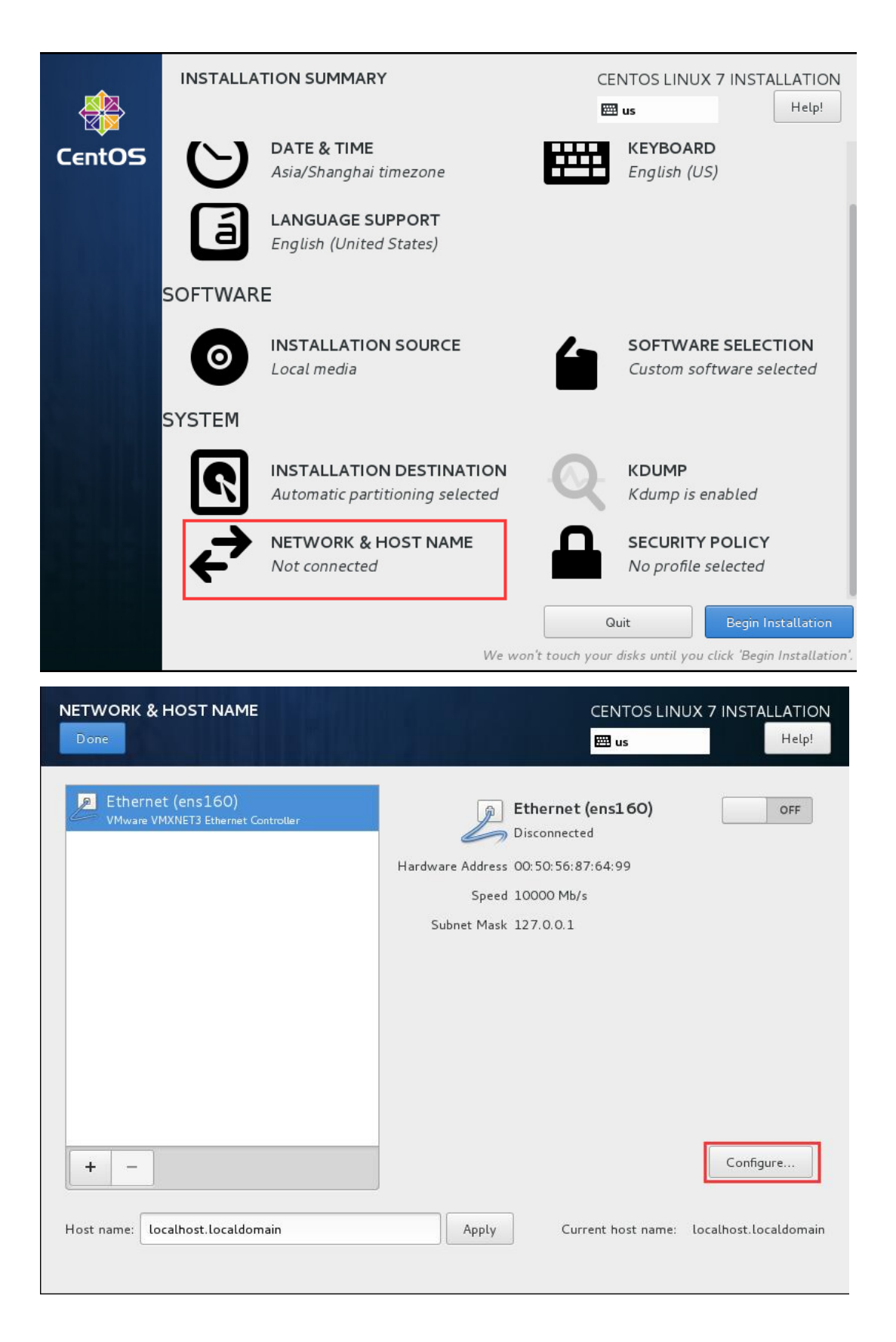

Click "IPv4 Settings"  $\rightarrow$  Choose "Manual" in the "Method" selection  $\rightarrow$  Click [Add]to enter your network IP address information, example as below. Then click [Save] to save your configuration data.

| IETWORK & HOS     |                    |                          |        | CENTOS LIN    | UX 7 INSTALLATION<br>Help! |
|-------------------|--------------------|--------------------------|--------|---------------|----------------------------|
|                   |                    | Editing e                | ens160 |               |                            |
| nnection name: e  | ns160              |                          |        |               |                            |
| General I         | Ethernet           | 802.1X Security          | DCB    | IPv4 Settings | IPv6 Settings              |
| Method: Manual    |                    |                          |        |               | •                          |
| Addresses         |                    |                          |        |               |                            |
| Address           |                    | Netmask                  | G      | ateway        | Add                        |
| 192.168.65.5      |                    | 255.255.192.0            | 19     | 92.168.64.1   | Delete                     |
| DNS servers:      | 192.168.128.2      |                          |        |               |                            |
| Search domains:   |                    |                          |        |               |                            |
| DHCP client ID:   |                    |                          |        |               |                            |
| 🔲 Require IPv4 ad | Idressing for this | s connection to complete | 9      |               |                            |
|                   |                    |                          |        |               | Routes                     |
|                   |                    |                          |        |               |                            |
|                   |                    |                          |        |               |                            |

Click the red marked button in below to enable the Ethernet connection, you will see the configured network information. Click [**Done**] on the left top to return back to home page.

| NETWORK & HOST NAME                                     | CENTOS LINUX 7 INSTALLATIO                                                                                                    | NC<br>! |
|---------------------------------------------------------|----------------------------------------------------------------------------------------------------|---------|
| Ethernet (ens160)<br>VMware VMXNET3 Ethernet Controller | Ethernet (ens160)<br>Connected<br>Hardware Address 00:50:56:87:64:99<br>Speed 10000 Mb/s<br>IP Address 192.168.65.5<br>Subnet Mask 255.255.192.0<br>Default Route 192.168.64.1<br>DNS 192.168.128.2 |         |
| + –<br>Host name: Localhost.localdomain                 | Configure<br>Apply Current host name: localhost.localdom                                                                                                    | ain     |

Other options are defaultly configured, directly click [Begin installation] to install.

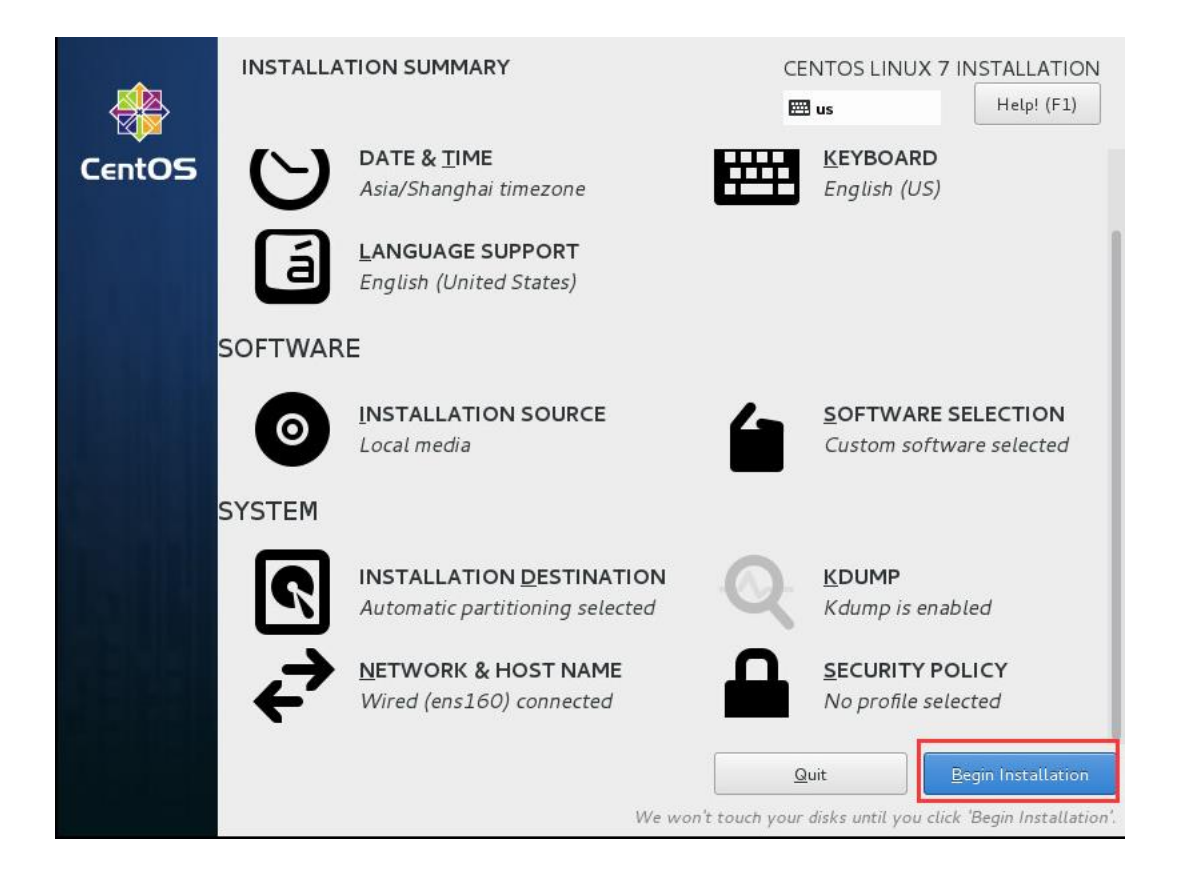

After installation completed, click [Reboot] to reboot the VM.

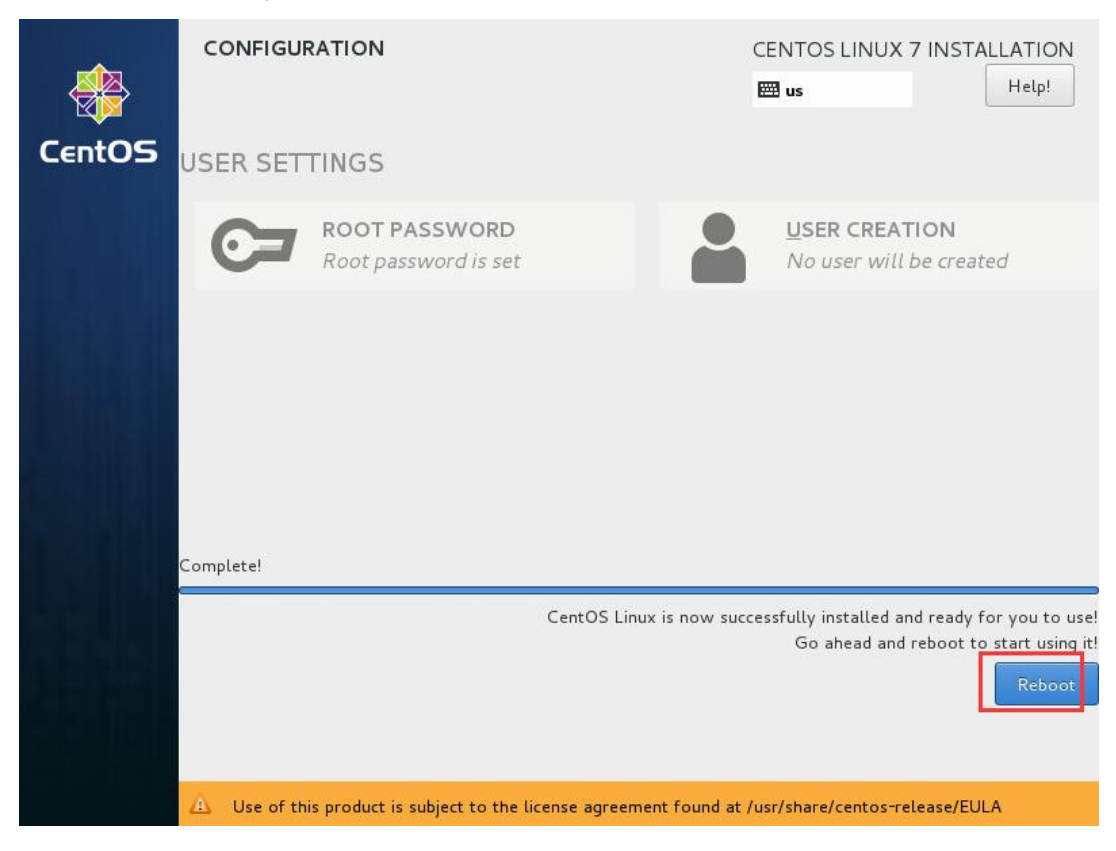

After VM rebooted, you can login to the web console of Vinchin backup server. Enter the IP address of Vinchin backup server to access the web login page. (Google Chrome browser is recommended.)

Web login username: admin Password: 123456 Backup server OS username: root Password: 12345678

| vinchin                                                                        |  |
|--------------------------------------------------------------------------------|--|
| Vinchin Backup & Recovery                                                      |  |
| La Username                                                                    |  |
| Password                                                                       |  |
| ■ Remember password<br>Download Backup Plug-in<br>Login ④                      |  |
| Forgot password?<br>You can contact the administrator to reset you<br>password |  |
| Copyright © 2017 Vinchin build: 4.0.4345                                       |  |

#### Install Backup Node (Optional)

A backup node is an individual backup server without web console, it is managed by the web console of vinchin backup server.

In large virtualization environment with large volume of data, computing resources and network resources are limited. How to effectively backup the VMs and occupy the minimal resources, Vinchin adopts "multiple backup nodes" method.

Deploying multiple backup nodes in large environment can split the overall computing and storage resources in backup server to realize a horizontal expansion of the resources. Also doing backup concurrently from multiple backup nodes can increase the network transmission bandwidth exponentially and make your backup much faster.

Record Vinchin backup node iSO file vinchin-node\_enterprise-4.0.xxxx.iso to USB disk or CD, detailed installation steps please follow chapter "**Record iSO File**".

After the backup node is installed successfully, you can login the backup node's OS to modify config files.

#### Backup node OS username: root Password : 12345678

CentOS Linux 7 (Core) Kernel 3.10.0-514.6.2.el7.x86\_64 on an x86\_64 localhost login: root Password: [root@localhost ~]# \_

Edit config file: vi /etc/common\_server.conf.xml

#### [root@localhost ~]# vi /etc/common\_server.conf.xml

Modify the server\_ip and database\_ip to Backup Server's IP address.

#### Enclose: vi editor often-used command

- i Insert
- esc Exit the editor
- : wq Save & exit

Please reboot the backup node OS after you modify its config files : reboot

#### [root@localhost ~]# reboot

After rebooting the backup node OS, log in the backup server's web console with default **username : admin , password: 123456**. You can view the installed backup node information in the [**Resources**]  $\rightarrow$  [**Backup Node**].

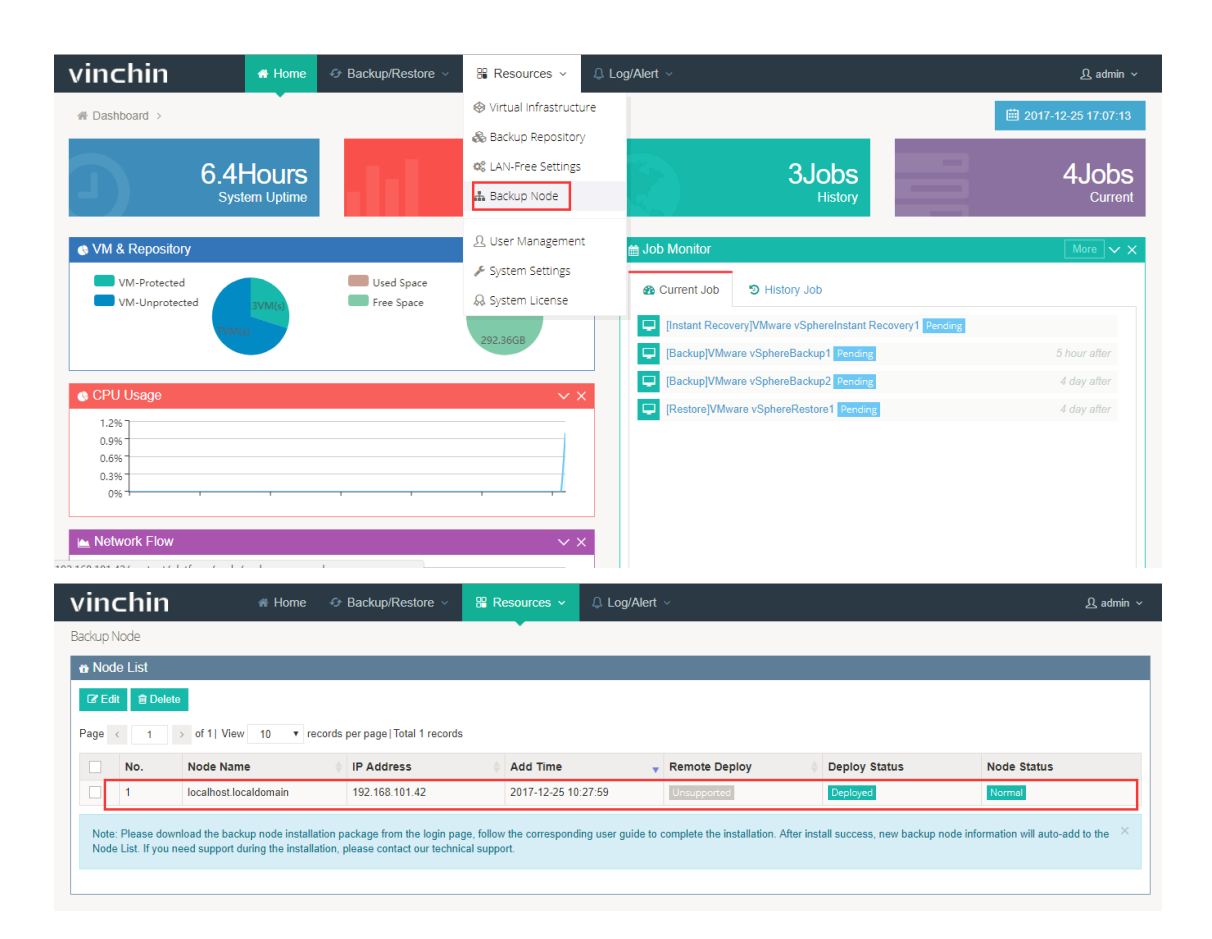

## vinchin

## **Contact Information**

#### Head Office

F14,No.19,3rd Tianfu Street, Hi-Tech Zone,Chengdu,China. P.C.610041

#### Sales

Tel:+86-28-85530156 Email:sales@vinchin.com

#### Support

Tel:+86-400-9955-698 Email:support@vinchin.com

#### Website

www.vinchin.com/en